6

データ追加をクリックして、ETCカード内の新規データを過去ファイルに追加する

| HER PERCENCE                                                                                     | 194 | _                                      |          | _                                                                      | _                                                              |       |
|--------------------------------------------------------------------------------------------------|-----|----------------------------------------|----------|------------------------------------------------------------------------|----------------------------------------------------------------|-------|
| <ul> <li>Fit al. (1)2004131</li> <li>Nell 2017 (1) (1) (1) (1) (1) (1) (1) (1) (1) (1)</li></ul> |     |                                        |          | 88<br>255<br>255<br>255<br>255<br>255<br>255<br>255<br>255<br>255<br>2 | 第1日<br>日本<br>日本<br>日本<br>日本<br>日本<br>日本<br>日本<br>日本<br>日本<br>日 |       |
| -7%. 4788                                                                                        |     | •••••••••••••••••••••••••••••••••••••• | <u>ا</u> | 1 8.76<br>781/0                                                        | i → ¥AB<br>w miotanty                                          | "" .3 |

過去ファイルにデータを追加しないで、表示されているカード利用明細をキャンセル するときにはを戻るクリックします。

過去ファイルの新規保存の初期設定フォルダはC:¥My Documentsです。変更すると きには「保存先フォルダの指定」メニューで行ないます。(☞25ページ) 初期設定の保存先フォルダについて

お客様のご使用のパソコンによっては、初期値として設定されているC:¥My Documentsが無い場合があります。その場合には、「保存先フォルダの指定」で保存 先の設定をしてください。(☞25ページ)

## (お知らせ)

事業者の表示について

事業者には国、日本道路公団、本州四国連絡橋公団、首都高速道路公団、阪神高速道路公団、 都道府県道路公社、市道路公社、都道府県、市町村があります。本ツール上では本州四国連絡 橋公団は本四公団、首都高速道路公団は首都高速、阪神高速道路公団は阪神高速、都道府県道 路公社は都道府県公社と表示されます。

料金所の表示について 本ツールでは利用明細データ内の料金所番号を料金所名に変換して表示します。 一部変換テーブルにないものは、料金所番号が表示されます。

入口情報、出口情報の表示について 均一料金所における利用明細は、出口情報(出口料金所、出口事業者)のみ表示され、入口情報 (入口料金所、入口事業者)は「---」で表示されます。